### Redigering af diagrammer og grafer

ØvelseI denne øvelse, skal vi kigge på Danmarks gennemsnitstemperaturer igennemKurvediagramårene. Værdierne er hentet hos Danmarks Statistik. Ved at anvende etAntropocæn dannelsekurvediagram kan du får svar på, hvordan udviklingen har været. Du kan med<br/>egne øjne se, om det er korrekt, at der er en tendens til stigende temperaturer.

| Trin | Handling                                                                                                    | Hjælp                                                                                                    |
|------|----------------------------------------------------------------------------------------------------|----------------------------------------------------------------------------------------------------|
| 1    | Åbn regnearket "Temperaturer - Danmark DST.xlsx"                                                                                                    | Fanen <i>Filer – Åbn</i>                                                                                                    |
| 2    | Du skal nu starte med at markere cellerne til kurvediagrammet.                                                                                                    | TIP: Brug CTRL-tasten til at                                                                                                    |
|      | Start ved hjælp af CTRL-tasten at markér celleområderne:                                                                                                    | markere adskilte områder i et                                                                                                    |
|      | A1 til A148 og N1 til N148.                                                                                                    | regneark.                                                                                                    |
| 3    | Opret et diagram af typen: <i>Kurvediagram</i>                                                                                                    | Fanen Indsæt- gruppen<br>Diagrammer -                                                                                                    |
| 4    | Diagrammet skal nu se således ud:<br>Middel år<br>12,0<br>10,0<br>8,0<br>4,0<br>2,0<br>0,0<br>0,0<br>0,0<br>0,0<br>0,0<br>0,0<br>0                                                                                                    |                                                                                                    |
| 5    | Flyt det nye kurvediagram over på et nyt ark.<br>Middel år<br>12,0<br>10,0<br>8,0<br>4,0<br>2,0<br>0,0<br>10,0<br>10,0 | <ol> <li>Markér diagrammet.</li> <li>Vælg fanen<br/>Diagramdesign –<br/>knappen Flyt diagram.</li> <li>Flyt diagram</li> <li>Vælg: Nyt ark i<br/>dialogboksen og indtast<br/>navnet:<br/>Udvikling DK</li> <li>Nyt ark: Udvikling DK</li> <li>Klik på knappen: OK</li> <li>Nyt ark: Udvikling DK</li> </ol> |
|      | Fortsættes                                                                                                    |                                                                                                    |

# Redigering af diagrammer og grafer (fortsat)

#### Øvelse

Kurvediagram

(Fortsat)

| Trin | Handling                                                                                                | Hjælp                                    |
|------|----------------------------------------------------------------------------------------------------|------------------------------------------|
| 6    | Ændr diagramtitlen til                                                                                  | Dobbeltklik i diagram-titlen             |
|      | "Danmarks årsmiddeltemperaturer 1874-2018"                                                              | og skriv:                                |
|      |                                                                                                    | Danmarks årsmiddeltemperaturer 1874-2018 |
| 7    | Ændr diagramtypografien til: <i>Typografi 5</i> så kurven får en pæn<br>skygge.                         | Typografi 5<br>Resultat:                 |
| 8    | Ved den lodrette akse skal der være en beskrivelse, der viser at<br>temperaturerne er af typen: Celsius | Knappen <i>Diagramelementer</i>          |
|      | Indtast i den indsatte akseltitel teksten: Celsius                                                      | Aksetitler                               |
|      |                                                                                                    | Primær lodret                            |
|      |                                                                                                    |                                          |
| 9    | Sæt en lineær tendenslinje ind i diagrammet.                                                            | Knappen Diagramelementer                 |
|      | Resultat:                                                                                               | - punktet:                               |
|      |                                                                                                    | Tendenslinje                             |
| 10   | Kurven skal formateres, så man tydeligt kan se forskel de højre                                         |                                          |
|      | De høje temperaturer skal være røde og de lave skal være blå.                                           |                                          |
|      | Start derfor med at klikke en enkelt gang på kurven, så den<br>bliver markeret.                         |                                          |
|      |                                                                                                    |                                          |
|      | Fortsættes                                                                                              |                                          |

# Redigering af diagrammer og grafer (fortsat)

#### Øvelse

Kurvediagram

(Fortsat)

| Trin | Handling                                                                                                    | Hjælp                                                          |
|------|----------------------------------------------------------------------------------------------------|----------------------------------------------------------------|
| 11   | På fanen <i>Formatér</i> klik i gruppen: <i>Figurtypografier</i> på dialogboksstarteren.                                                                                                    | Fanen – <i>Formatér –</i> gruppen<br><i>Figurtypografier -</i> |
|      | Abc       Abc       Abc       Image: Construction of the second second | Dialogboksstarteren.                                           |
| 12   | Klik på ikonet: <i>Udfyldning og linjer.</i>                                                                                                    | Udfyldning og linjer:                                          |
| 13   | Markér punktet: Gradueringslinje                                                                                                    | Gradueringslinje                                               |
| 14   | Markér det gradueringsstop, der er længst ude til højre                                                                                                    | Gradueringsstop                                                |
| 15   | Vælg en stærk rød farve:                                                                                                    | 1. klik på                                                     |
| 16   | Markér det gradueringsstop, der er længst ude til venstre.                                                                                                    |                                                                |
| 17   | Vælg en tydelig blå farve:                                                                                                    | 1. klik på                                                     |
| 18   | Træk de to lyseblå gradueringsstop ned og væk fra<br>farveskalaen.                                                                                                    | Gradueringsstop                                                |
| 19   | Træk de det røde og blå gradueringsstop ind på midten, så de står ved siden af hinanden.                                                                                                    | Gradueringsstop                                                |
| 20   | Formatér kurven så den bliver viste med bløde kurve.<br>Scroll helt ned i bunden af panelet, som du arbejder i og<br>markér: <i>Udglattet kurve.</i><br>Fortsættes                                                                                                    | Marker :                                                       |

## Redigering af diagrammer og grafer (fortsat)

### Øvelse

Kurvediagram

(Fortsat)

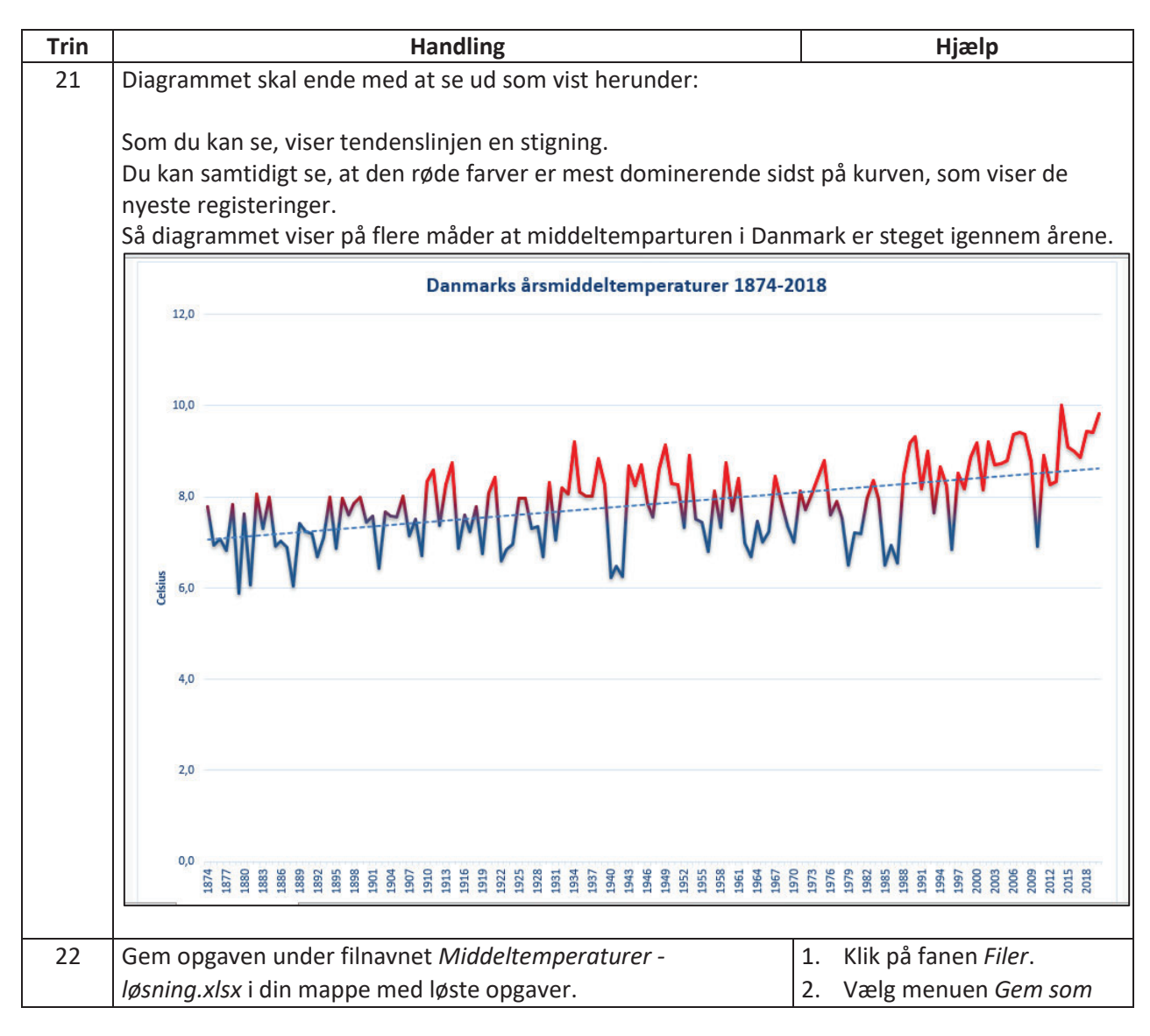